# **myTime** Professional Hourly (Biweekly)

### Log on to myTime.

- 1. Open your web browser, navigate to **CSUOHIO.EDU**, and click the MYCSU tab.
- 2. Click on **Employee Self-Service** in the blue column and select **myTime**.
- 3. Enter your CSU ID and password, then click the Sign In box.

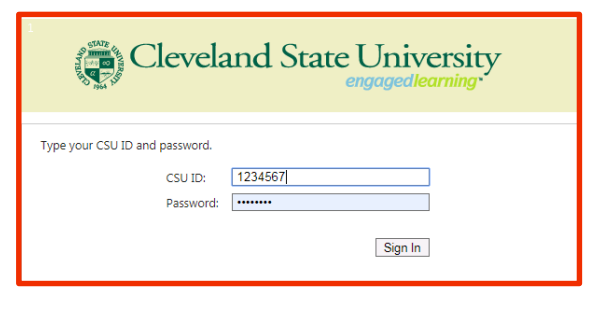

#### Supervisors: access the My Information tab (non supervisors skip this step).

- 1. In the top left corner, click the plus sign next to the **Manage My Department** tab.
- 2. Select My Information from the list.

| KRONOS"                  |     |  |
|--------------------------|-----|--|
| ↑ Manage My Departme     | Q + |  |
| Genies                   |     |  |
| Pay Period Close - CSU 👻 |     |  |

#### Record your worked time.

 From the My Information tab, check the Pay Period in the top right corner. Select the pay period from the drop down list, usually Previous Pay Period or Current Pay Period.

|                   |                                    |                     |    | □ ‡ |  |  |  |
|-------------------|------------------------------------|---------------------|----|-----|--|--|--|
| Loaded: 1:29 PM   | Loaded: 1:29 PM Current Pay Period |                     |    |     |  |  |  |
| <del>0</del>      | Ð                                  | ₽                   |    | a 1 |  |  |  |
| Print<br>Timecard | Refresh                            | Calculate<br>Totals | Se | ave |  |  |  |

 For both work weeks, tab across the Hours Worked row and enter the hours worked for each day.

|                       | Pay Code                       | Transfer | Sun 2/17 | Mon 2/18 | Tue 2/19 | Wed 2/20 | Thu 2/21 | Fri 2/22 | Sat 2/23 | Total |
|-----------------------|--------------------------------|----------|----------|----------|----------|----------|----------|----------|----------|-------|
| ×                     | Hours Worked                   |          |          |          | 6.0      | 6.0      | 6.0      | 6.0      | 1        |       |
| ×                     | President's Day - O            |          |          | 0.0      |          |          |          |          |          |       |
| $\left \times\right $ | <enter code="" pay=""></enter> |          |          |          |          |          |          |          |          |       |
| ×                     | Daily Total                    |          |          |          |          |          |          |          |          |       |
|                       | Pay Code                       | Transfer | Sun 2/24 | Mon 2/25 | Tue 2/26 | Wed 2/27 | Thu 2/28 | Fri 3/01 | Sat 3/02 | Total |
| ×                     | Hours Worked                   |          |          | 6.0      | 6.0      | 6.0      | 6.0      | 6.0      |          |       |
| ×                     | <enter code="" pay=""></enter> |          |          |          |          |          |          |          |          |       |
| ×                     | Daily Total                    |          |          |          |          |          |          |          |          |       |

3. Press Calculate Totals then Save in the top right corner.

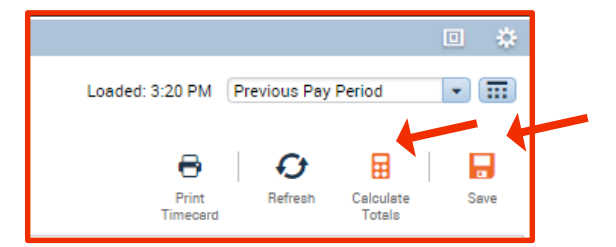

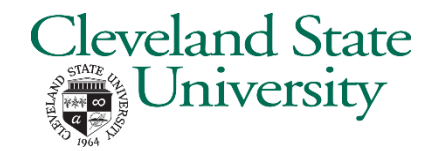

# **myTime** Professional Hourly (Biweekly) continued

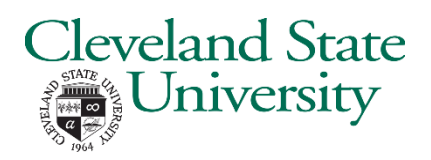

### Record your non-worked time (holiday, sick, vacation, etc.).

- 1. On the correct work week section, click <Enter Pay Code> in the Pay Code column.
- 2. Select the applicable **Pay Code** from the drop down list (Holiday, Sick, Vacation, etc.).
- 3. Tab across the row to the correct day of the week and enter the hours for the pay code.
- 4. Press Calculate Totals in the top right corner..
- 5. Repeat above to enter another Pay Code or different week.
- 6. Press **Save** in the top right corner.

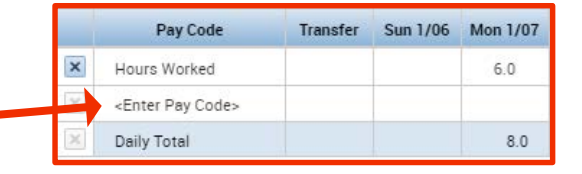

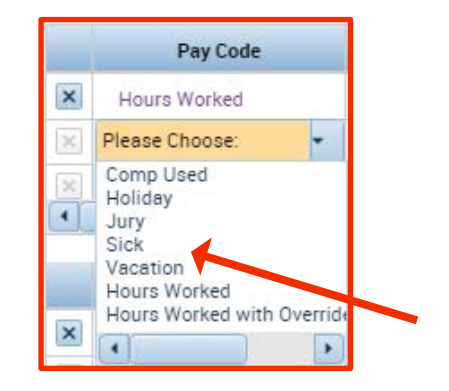

## Approve your time at the end of the pay period.

|                                                                                      | <b>†</b>                                      | My Information 🗘               |          |          |          |          |          |             |           |               |                    |     |
|--------------------------------------------------------------------------------------|-----------------------------------------------|--------------------------------|----------|----------|----------|----------|----------|-------------|-----------|---------------|--------------------|-----|
|                                                                                      | My Timecard                                   |                                |          |          |          |          |          |             | •         |               |                    |     |
| <ol> <li>Select the pay period.</li> <li>Select Approve Timecard from the</li> </ol> |                                               |                                |          |          |          |          |          | Loaded: 4:0 | 5 PM Prev | rious Pay Per | iod                | •   |
| Approve Timecard icon on the top left.                                               | ✓ -                                           |                                |          |          |          |          |          |             | θ         | Ð             |                    |     |
|                                                                                      | Approve Print Refreeh Ca<br>Timecard Timecard |                                |          |          |          |          |          |             |           |               | alculate<br>Totala | Sav |
|                                                                                      | A                                             | pprove Timecard                | fransfer | Sun 2/17 | Mon 2/18 | Tue 2/19 | Wed 2/20 | Thu 2/21    | Fri 2/22  | Sat 2/23      | Total              |     |
|                                                                                      | ×                                             | Hours Worked                   |          |          |          | 6.0      | 6.0      | 6.0         |           |               | 18.0               |     |
|                                                                                      | ×                                             | Holiday                        |          |          | 6.0      |          |          |             |           |               | 6.0                |     |
|                                                                                      | $\times$                                      | President's Day - O            |          |          | 0.0      |          |          |             |           |               |                    |     |
|                                                                                      | ×                                             | Sick                           |          |          |          |          |          |             | 6.0       |               | 6.0                |     |
|                                                                                      | ×                                             | <enter code="" pay=""></enter> |          |          |          |          |          |             |           |               |                    |     |
|                                                                                      | ×                                             | Daily Total                    |          |          | 6.0      | 6.0      | 6.0      | 6.0         | 6.0       |               | 30.0               |     |
|                                                                                      |                                               | Pay Code                       | Transfer | Sun 2/24 | Mon 2/25 | Tue 2/26 | Wed 2/27 | Thu 2/28    | Fri 3/01  | Sat 3/02      | Total              |     |
|                                                                                      | ×                                             | Hours Worked                   |          |          | 6.0      | 6.0      | 6.0      | 6.0         |           |               | 24.0               |     |
|                                                                                      | ×                                             | Vacation                       |          |          |          |          |          |             | 6.0       |               | 6.0                |     |
|                                                                                      | $\times$                                      | <enter code="" pay=""></enter> |          |          |          |          |          |             |           |               |                    |     |
|                                                                                      | $\times$                                      | Daily Total                    |          |          | 6.0      | 6.0      | 6.0      | 6.0         | 6.0       |               | 30.0               |     |

Employees are the first level of approval. Once you have approved your timecard, your Supervisor applies the next level of approval. Your approval deadline is determined by your Supervisor.

### Exit myTime.

Click the Sign Out link below your name in the top right corner.

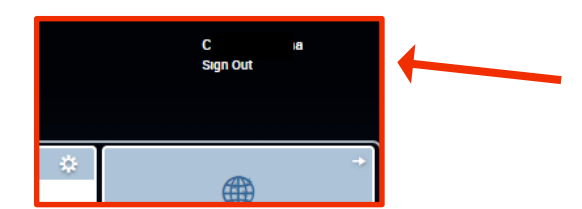